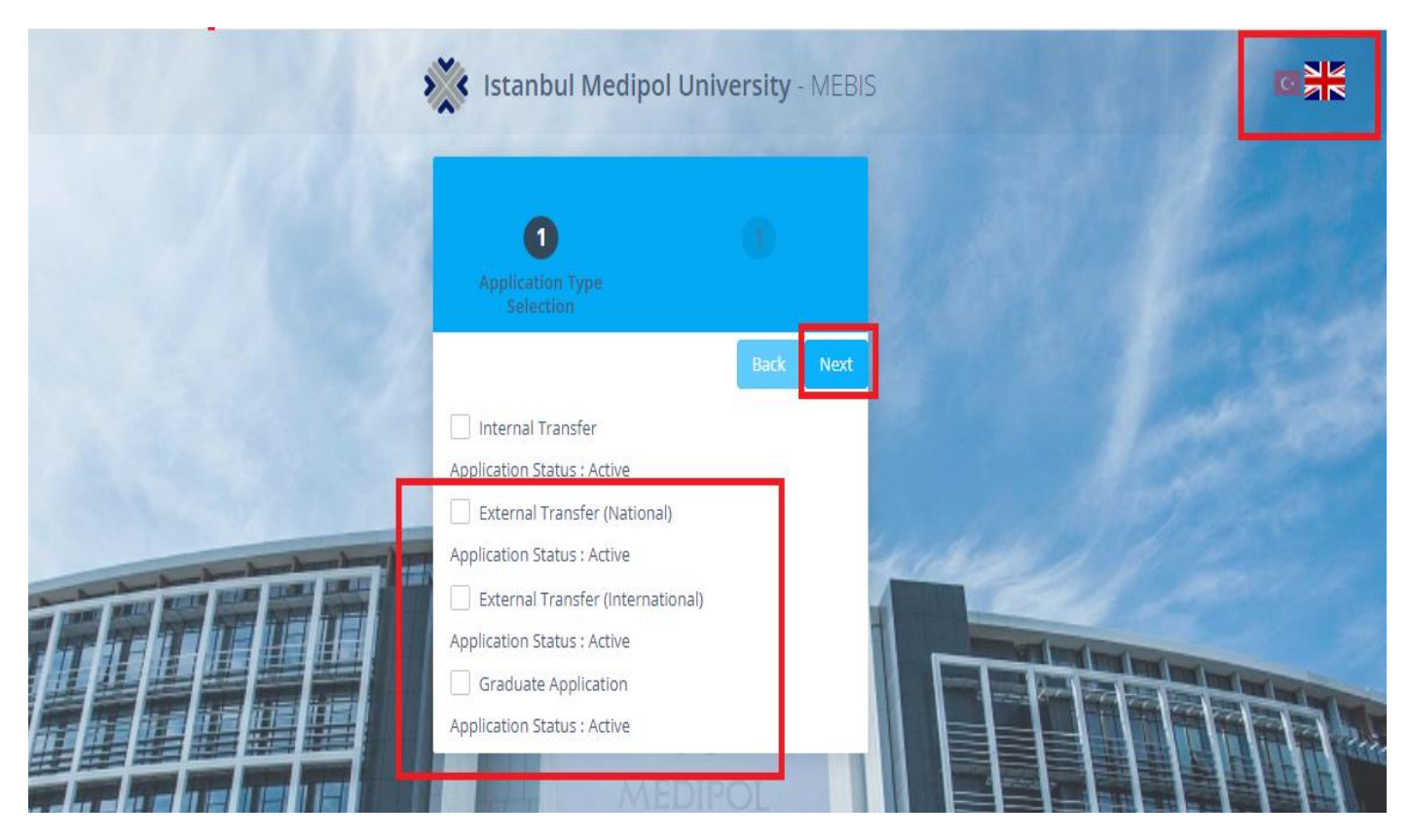

> Choose **APPLICATION TYPE** as shown on the page.

| CONTRACTOR OF | Istanbul Medipol University - MEBIS                                                                                 |        |
|---------------|----------------------------------------------------------------------------------------------------|--------|
|               | Application form                                                                                                    |        |
|               | Back                                                                                                    |        |
|               | Login Please login with your account to apply. If you do not have an account, click 'Sign Up' to create an account. | 27 and |
|               | Kullanıcı Adı     Şifre                                                                                             |        |
|               | Sign In<br>C Login with E-State                                                                                     |        |
|               | Sign Up                                                                                                    |        |

If you have a MEBIS account, you can log into the system directly. If you do not have a MEBIS account, click SIGN UP.

|              | Click for Photo Upload Rules |  |
|--------------|------------------------------|--|
|              |                              |  |
| Upload Photo |                              |  |
|              |                              |  |
| Choose File  |                              |  |

> You can upload photos by clicking **CHOOSE FILE** as shown in the picture.

|                | Click for Photo Upload Rules |
|----------------|------------------------------|
|                |                              |
|                |                              |
| Crop the Photo | Save Cropped Photo           |

After cropping the photo you uploaded, you need to save the photo by clicking SAVE CROPPED PHOTO.

|                                                                                                    | 1                                                                                |
|----------------------------------------------------------------------------------------------------|----------------------------------------------------------------------------------|
| Foreign Nationals                                                                                                    |                                                                                  |
| TR ID No *                                                                                                    | E-Mail                                                                           |
| 0                                                                                                    | E-Mail                                                                           |
| Name *                                                                                                    | Password (Mebis Login Password) *                                                |
| Name                                                                                                    | Password (Mebis Login Password)                                                  |
| Surname *                                                                                                    | Residential Address *                                                            |
| Surname                                                                                                    | Residential Address                                                              |
| Birth Date *                                                                                                    |                                                                                  |
| <b>*</b>                                                                                                    |                                                                                  |
| Gender                                                                                                    | Province                                                                         |
| - Seçiniz - 💌                                                                                                    | - Seçiniz -                                                                      |
| G5M *                                                                                                    | District                                                                         |
| 90 (Svylavyyvyy                                                                                                    | · · · · · · · · · · · · · · · · · · ·                                            |
|                                                                                                    | Sign Up                                                                          |
| If you want to change your GSM number, follow the steps below.  Your number transferred from Assessment Selection and Placement Center is I Enter your changed GSM number and click the 'Receive Verification Code' butto The verification code will be sent to the GSM number you entered. If the verification code is sent without error, the field where you enter the code Confirm by entering the verification code. An information message about the status of the process will appear. You will not be able to proceed to the next step unless a verified GSM number i Warning | Registered as Verified.<br>on.<br>t to your phone will be opened.<br>is entered. |
| The e-mail and password fields you entered will be used to log in to the Mebis                                                                                                    | system.                                                                          |

- > Fill all the required information, then click **SIGN UP**.
- > You will be directed to the **APPLICATIONS** page once you have signed up. If not directed, click the link below to log in.
- \* E-mail and password information will be used for logging into MEBIS (Medipol Education Information System).

## https://mebis.medipol.edu.tr/

| >                  | Istanbul Medipol University -              | MEBIS                     | C X  |
|--------------------|--------------------------------------------|---------------------------|------|
|                    | Account Login                              |                           |      |
|                    | Lusername                                  |                           |      |
|                    | * Password                                 |                           | 1    |
|                    | Sign In                                    |                           |      |
| Marine Contraction | C E-Devlet ile Giriş                       |                           | - TO |
| and Manines        | Password Operations (462 active sessions ) |                           | 3)   |
|                    | f 🖌 🕹 in 💿                                 | Contraction of the second |      |

> After signing up, enter your user name and password and click **SIGN IN.** 

| 4 | = 11                     |                                      |                 |  |
|---|--------------------------|--------------------------------------|-----------------|--|
| 3 | Home                     |                                      |                 |  |
| 3 | USER<br>User<br>Dema     | and / Problem                        | My Applications |  |
|   | RESEARCH.<br>Longlife Ed | Reporting<br>//EDUCATION<br>ducation |                 |  |
|   | Trai                     | D<br>inees Home                      |                 |  |
|   |                          |                                      |                 |  |

> Then, click **MY APPLICATIONS**.

| *      | = 11                                                                                                    |
|--------|----------------------------------------------------------------------------------------------------|
| ៨      | My Applications                                                                                                    |
|        | T                                                                                                    |
| ප<br>ඉ | General Applications<br>Master's, Doctorate, OSYM Additional<br>Placements, Vertical Transfer, Horizontal<br>Transfer, 3 Courses and Other<br>Applications Page |
|        | Go Page                                                                                                    |
|        |                                                                                                    |
|        |                                                                                                    |

Click **GO PAGE** to proceed.

| * | ≣  | 1                                        |                          |             |       |        |                      |          |                    |                   |   |           |          |
|---|----|------------------------------------------|--------------------------|-------------|-------|--------|----------------------|----------|--------------------|-------------------|---|-----------|----------|
| G | Му | Applications                             |                          |             |       |        |                      |          |                    | Ara               |   | C         | l        |
| ۲ | ÷  | Apply for New Graduate Education Program | n 🕂 Transfer Application | New         |       |        |                      |          |                    | Search            | J | Ç         | <u>×</u> |
| 8 |    | Semester Description                     | 1 🕴 Program              | Explanation | ∳ Uri | Å      | Starting Date        | End Date | Application Status | Application Stage | Å | Processe: | s        |
| 8 |    |                                          |                          |             | N     | lo mat | tching records found |          |                    |                   |   |           |          |
| อ |    |                                          |                          |             |       |        |                      |          |                    |                   |   |           |          |
|   |    |                                          |                          |             |       |        |                      |          |                    |                   |   |           |          |
|   |    |                                          |                          |             |       |        |                      |          |                    |                   |   |           |          |

## > On the opened page, click **TRANSFER APPLICATION.**

| *                 | ≡ 11                                                                                                    |                     |
|-------------------|----------------------------------------------------------------------------------------------------|---------------------|
| â                 |                                                                                                    |                     |
| ×                 | Apply for New Graduate Education Program                                                                  |                     |
| ŧ                 | Semester Description 🗍 Term 🍦 Program 🗍 Explanation 🔶 Url 🔶 Starting Date 🔶 End Date 🗍 Application Status | + Application Stage |
| <del>ව</del><br>න | APPLICATIONS<br>External Transfer<br>(International) External Transfer<br>(National)                      | ×                   |
|                   |                                                                                                    | Close               |

> Click **APPLICATION TYPES** you will apply.

| ៨ | External Transfer (National)                                                                                                    |                                                                                                    |                                                                                                    |                                                                                                    | Ara                                                                                                    | Q                  |
|---|----------------------------------------------------------------------------------------------------|----------------------------------------------------------------------------------------------------|----------------------------------------------------------------------------------------------------|----------------------------------------------------------------------------------------------------|----------------------------------------------------------------------------------------------------|--------------------|
| 8 | 1<br>Kvkk Sözleşmesi                                                                                                    |                                                                                                    |                                                                                                    |                                                                                                    | 5                                                                                                    |                    |
| 8 |                                                                                                    |                                                                                                    |                                                                                                    |                                                                                                    | Back la                                                                                                    | ccept the contact. |
| 9 | Informa<br>Various personal data belongin<br>Education Law as the data resp<br>below. The purpose, form and the<br>Purpose of processing personal<br>Istanbul Medipol University, wh<br>education, training and scientif<br>respect for individual values / p<br>In this context, in the followin<br>• In order to maintain educ<br>• Istanbul Medipol Universi<br>• In order to meet the vital<br>• In order to movide emero | tion and Clear Consent To<br>g to the stakeholders of Istanbul Medip<br>onsible, in accordance with the Person<br>ransfer status of personal data are des<br>data:<br>ich is an institution of higher education<br>ic research.In the processing of person<br>references and, where necessary, subj<br>og cases, personal data are collected<br>ation and training activities, to carry ou<br>y, administrative, academic staff and s<br>needs of students, employees and shor<br>ency theraneutic and preventive medi | ext on Personal Data Process<br>of University are processed by Istanbul Med<br>al Data Protection Law No. 6698 (LPPD). The<br>cribed below.<br>n, collects and processes personal data in acc<br>al data, personal rights and freedoms stipule<br>ect to the consent of the person shall be corr<br>and processed to the extent required by t<br>t measurement and evaluation and success<br>ubcontractor firms serving the activities<br>t-term visitors residing in dormitories, lodgin<br>cine services to the students of Istanbul Med | ing at Istanbul Medipol Ur<br>ipol University, which operates within th<br>purpose, form and transfer status of per<br>cordance with the aims of the activity in<br>ited in the constitution, personal privacy<br>uplied with and the conditions specified<br>he relevant action.<br>follow-up,<br>ng and social facilities in Istanbul Medipu<br>linol University who are educated and re | IVERSITY<br>In framework of the Higher<br>rsonal data are described<br>parallel with the activities of<br>r, compliance with laws,<br>in Articles 5 and 6 of the LPPD. |                    |

## > On the first opened page, click I ACCEPT THE CONTACT.

| Preference Form                                                 |             |                                 |                                                 |
|-----------------------------------------------------------------|-------------|---------------------------------|-------------------------------------------------|
|                                                                 |             |                                 | Back Next                                       |
| UNIVERSITY AND HIGH SCHOOL INFORMATION OF THE APPLICANT         | DEPARTMENT  | S/PROGRAMS YOU WISH TO TRANSFER |                                                 |
| Date of Registration to Current University:                     | Faculty     |                                 | ×                                               |
| Registration Type                                               | Program     |                                 |                                                 |
| - Seçiniz -                                                     | - Seçiniz - |                                 | ×                                               |
| 0                                                               |             |                                 |                                                 |
| Type of the Candidate's Year of Registration - Seçiniz -        |             |                                 |                                                 |
| Grade Point Average (Decimal separated by commas (,) (Ex: 2,76) | -           |                                 |                                                 |
| University School/College/Vocational School                     |             |                                 |                                                 |
| Department/Program Grade/Term                                   |             | Windows'u<br>Windows'u etki     | Etkinleştir<br>nleştirmek için Ayarlar'a gidin. |

> After filling the blanks, click **NEXT.** 

| External Transfer (International)                                                                                                    |                                | Ara                                     | Q                               |
|----------------------------------------------------------------------------------------------------|--------------------------------|-----------------------------------------|---------------------------------|
| 0 O                                                                                                    | oad Document                   |                                         | 5                               |
| File Attachments Uploaded Files                                                                                                    |                                |                                         | Back Next                       |
| <ul> <li>'Select File' field, select the file you want to upload.</li> <li>The file size should be smaller than 5 MB.</li> <li>Click the 'Save Files' button.</li> <li>Wait until the loading is completed.</li> <li>To view the files you uploaded, click the 'Uploaded files' button.</li> <li>If you want to upload a file again, please follow the instructions above.</li> <li>Make sure the uploaded documents are correct. Your application will be rejected in case of any mistake</li> </ul> | e in the documents             |                                         |                                 |
| Save Files Photocopy of High School Diploma Or High School Graduation Certificate                                                                                                    | Copy of ID Card                |                                         |                                 |
| Required space!                                                                                                    | Required space!                |                                         |                                 |
| Select file.                                                                                                    | Select the file.               | Windows'u F                             | Etkinlestir                     |
| Description: (Liseyi yurt dışında tamamlamış adaylar için "Lise Denklik Belgesi")                                                                                                    | Description: (Pasaport Fotokop | isi-Yabancı Uyruklu/Öğrencileri) etkini | leştirmek için Ayarlar'a gidin. |

> Upload the files by clicking **SELECT FILE** and then click **SAVE FILES**.

| External                                                                                                    | Ara                                                                                                    | Q                  |                                        |                                   |        |  |  |  |  |
|----------------------------------------------------------------------------------------------------|----------------------------------------------------------------------------------------------------|--------------------|----------------------------------------|-----------------------------------|--------|--|--|--|--|
|                                                                                                    | D B Upload Docu                                                                                                    | ment               |                                        |                                   |        |  |  |  |  |
| Back       Next         File Attachments       Uploaded Files         • 'Select File' field, select the file you want to upload.       The file size should be smaller than 5 MB.         • Click the 'Save Files' button.       Click the 'Save Files' button.         • Wait until the loading is completed.       To view the files you uploaded, click the 'Uploaded files' button.         • If you want to upload a file again, please follow the instructions above.       Make sure the uploaded documents are correct. Your application will be rejected in case of any mistake in the documents |                                                                                                    |                    |                                        |                                   |        |  |  |  |  |
|                                                                                                    |                                                                                                    |                    |                                        |                                   | S      |  |  |  |  |
| File Name                                                                                                    | File Description                                                                                                    | File Upload Date 👙 | File Type                              |                                   | .≜<br> |  |  |  |  |
| Yeni<br>Microsoft<br>Word Belgesi<br>(3).docx                                                                                                    | Başvuru Photocopy of High School Diploma Or High School Graduation Certificate - (Liseyi yurt dışında<br>tamamlamış adaylar için "Lise Denklik Belgesi") Dosyası | 17.07.2020         | Photocopy of High School Diploma Or Hi | igh School Graduation Certificate | ¢-     |  |  |  |  |

You can see the files you have uploaded on the UPLOADED FILES. You can download or delete the file by clicking the <u>settings button</u>-bottom right corner.

| External Transfer (Internati                                          | ional)                                                                                                    |                                                                                                    |                                                                                                    | Ara                                                                      | Q                                                  |
|-----------------------------------------------------------------------|----------------------------------------------------------------------------------------------------|----------------------------------------------------------------------------------------------------|----------------------------------------------------------------------------------------------------|--------------------------------------------------------------------------|----------------------------------------------------|
| 0                                                                     | 0                                                                                                    | 0                                                                                                    | 4<br>Confirmation Form                                                                                                    |                                                                          |                                                    |
|                                                                       |                                                                                                    |                                                                                                    |                                                                                                    | Back                                                                     | Complete My Application                            |
| Correct Declaration Confirmation                                      | clared above is found to be incorrect, even<br>gulation on the Amendment of the Regula<br>on Institutions Principles". I hereby declare | if I have been registered, the registration v<br>tion Additional Article - 1 on the Transfer Br<br>that the above information is true and cor | ill be cancelled and disciplinary action will be tak<br>tween Associate and Bachelor Degree Programs<br>rect.l accept that my registration to be deleted if | ken against me.l have<br>s, Double Major, Minor<br>my declaration is not | not benefited from the<br>rand later -<br>correct. |
| After completing this phase, you can edit you<br>Application' button. | r application by the application deadline. Ir                                                                                           | order for your application to be evaluated                                                                                                    | , you must accept this contract and submit your                                                                                                    | application with the 'C                                                  | Complete My                                        |
|                                                                       |                                                                                                    |                                                                                                    |                                                                                                    | I hav                                                                    | re read and understood                             |

After reading the Declaration Confirmation, select I HAVE READ AND UNDERSTAND and check Complete My Application.

| External Transfer (Internatior                   | nal)                                                    |                                                        |                                                           | Ara                                       | Q       |
|--------------------------------------------------|---------------------------------------------------------|--------------------------------------------------------|-----------------------------------------------------------|-------------------------------------------|---------|
| 0                                                | 0                                                       | 0                                                      | 0                                                         | 5<br>Result                               |         |
|                                                  |                                                         |                                                        |                                                           |                                           | Ba      |
| Warning!Your application has been received. Wait | for the manager to evaluate and conclude your applicati | on. You can edit your missing documents or information | until the application deadline. Your application result v | ill be announced with announcement. For t | his, we |
| recommend that you rollow the announcements p    | age of our university.                                  |                                                        |                                                           |                                           |         |
| Return to Homepage                               |                                                         |                                                        |                                                           |                                           |         |
| Başvuru Bilgileri                                |                                                         |                                                        |                                                           |                                           |         |
| Fakülte                                          |                                                         |                                                        |                                                           |                                           |         |
| Mühendislik ve Doğa Bilimleri Fakültesi          |                                                         |                                                        |                                                           |                                           | х       |
| Program                                          |                                                         |                                                        |                                                           |                                           |         |
| Biyomedikal Mühendisliği Programı (İngilizce)    |                                                         |                                                        |                                                           |                                           | х       |
|                                                  |                                                         |                                                        |                                                           |                                           |         |